# MANUAL DE PUBLICAÇÃO DO EDITAL DOS **PROCEDIMENTOS AUXILIARES** (Credenciamento, Pré-qualificação, PMI) LEI 14.133/21 **VISÃO: SERVIDOR**

PLANEJAMENTO E GESTÃO

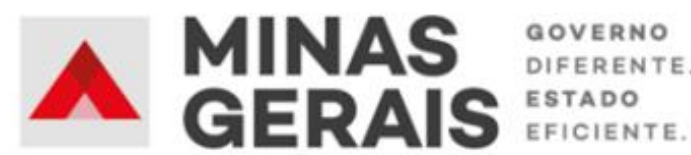

DIFERENTE.

#### **GOVERNO DO ESTADO DE MINAS GERAIS**

#### Romeu Zema Neto

Governador do Estado de Minas Gerais

#### Luísa Cardoso Barreto

Secretária de Estado de Planejamento e Gestão

Luís Otávio Milagres de Assis

Secretário Adjunto

#### Virgínia Bracarense Lopes

Subsecretária de Compras Públicas

#### Ana Luiza Camargo Hirle

Superintendente Central de Políticas de Compras

#### Elaboração

Camila de Paula Mendes

#### Revisão

Ana Luiza Camargo Hirle

Tayla Batista de Araújo

Versão: 2

Julho/2024

## SUMÁRIO

| Apresentação – Manual Publicação do edital dos Procedimentos Auxiliares | 4    |
|-------------------------------------------------------------------------|------|
| Histórico de revisão                                                    | 8    |
| 1. Cadastro do Edital e divulgação no PNCP                              | 9    |
| 1.1 Login no Portal de Compras                                          | 9    |
| 1.2 Cadastro do procedimento e lotes                                    | . 10 |
| 1.3 Consulta ao procedimento cadastrado                                 | . 24 |
| 1.4 Publicação do Edital                                                | . 26 |
| 1.5 Resultados dos procedimentos auxiliares                             | . 29 |
| Apêndice A - Retificação do instrumento convocatório                    | . 31 |
| Apêndice B - Exclusão do instrumento convocatório                       | . 34 |

## Apresentação – Manual Publicação do edital dos Procedimentos Auxiliares VISÃO SERVIDOR

Este manual tem como objetivo apresentar os principais passos a serem realizados pelo **SERVIDOR** referentes às etapas no Portal de Compras MG para divulgação do edital de **PROCEDIMENTOS AUXILIARES** nos formatos de **Credenciamento**, **Pré-qualificação e Procedimento de Manifestação de Interesse**.

Os procedimentos auxiliares estão previstos no art. 78 da Lei 14.133/21 e consistem em um conjunto de mecanismos pré-contratuais utilizados com o objetivo de instrumentalizar futuras licitações ou processos de contratação direta.

### Normativas:

Lei Federal nº 14.133, de 1 de abril de 2021: Lei de Licitações e Contratos Administrativos. Ressaltamse as disposições do art. 74, IV, e arts. 78 a 81.

(disponível em https://www.planalto.gov.br/ccivil 03/ ato2019-2022/2021/lei/l14133.htm)

## Outros manuais da Lei 14.133/21:

Disponíveis em: <u>https://www.mg.gov.br/planejamento/pagina/logistica/capacite-se</u>

#### **Macrofluxos Procedimentos Auxiliares**

Os macrofluxos dos Procedimentos Auxiliares ocorrem conforme os fluxos a seguir. Ressalta-se que as etapas sinalizadas de vermelho são as que devem ser registradas no Portal de Compras MG, as de verde são quando a divulgação deve ocorrer em um sítio eletrônico próprio, e de azul os momentos de integração com o Portal Nacional de Contratações Públicas (PNCP).

#### I. <u>Credenciamento (Art. 79 da Lei 14.133/21)</u>

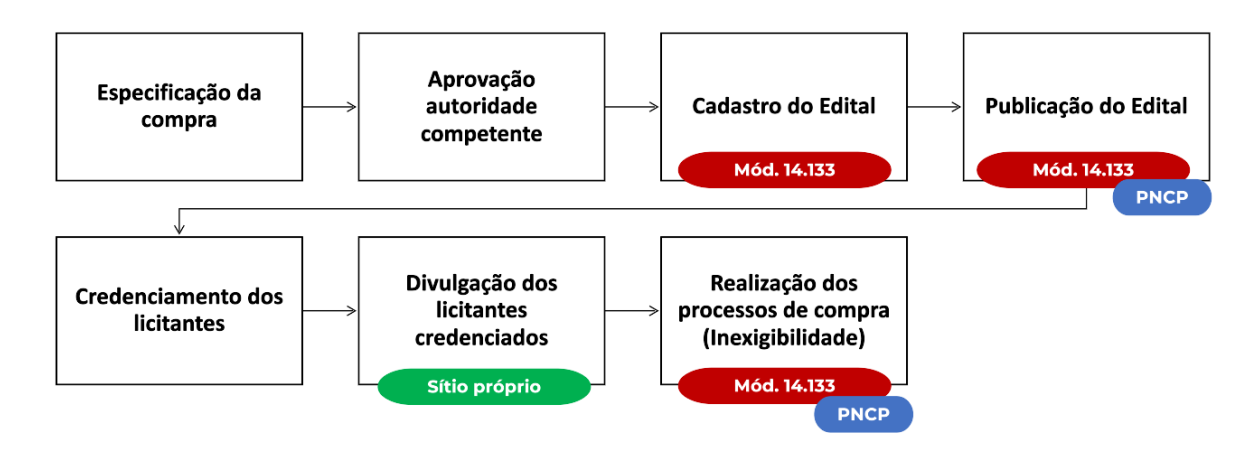

**Atenção:** os objetos que hoje são executados sem registro prévio do processo de compras no Portal de Compras MG, ou seja, que possuem registro das informações para **execução de despesas diretamente no Sistema Integrado de Administração Financeira – SIAFI**, permanecem com a mesma forma de execução de despesas. No entanto, para cumprir os requisitos de publicidade da Lei Federal nº 14.133/2021 é **necessário realizar o registro simplificado da inexigibilidade de licitação no Módulo "Gestão de Procedimentos da lei nº 14.133/21" para envio dos dados obrigatórios ao PNCP**. Esse registro será explicado em outro manual<sup>1</sup>.

<sup>&</sup>lt;sup>1</sup> Consultar manual de procedimentos de contratação com execução realizada diretamente no SIAFI disponível em: <u>https://www.mg.gov.br/planejamento/pagina/logistica/capacite-se</u>

II. Pré-qualificação (Art. 80 da Lei 14.133/21)

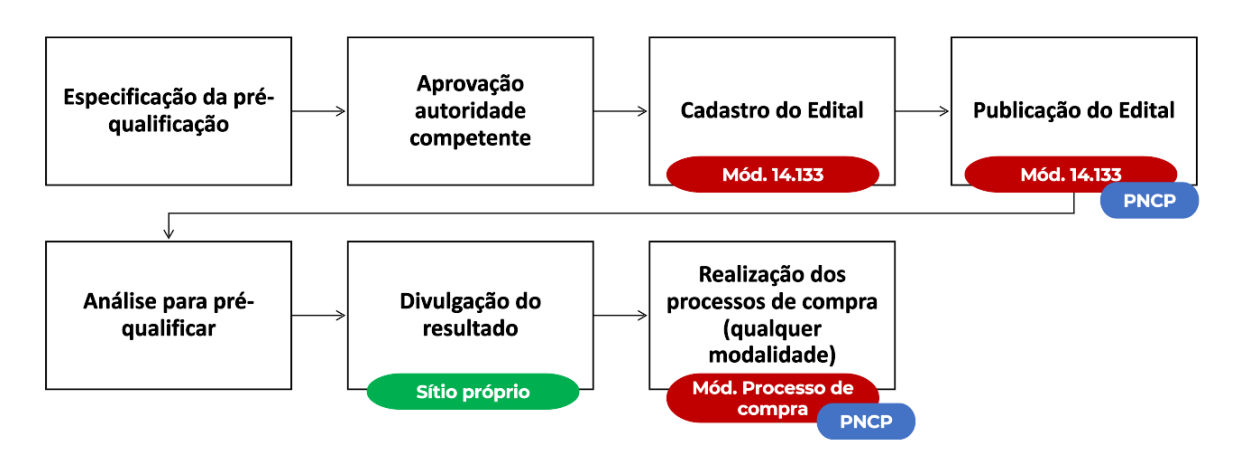

**Atenção:** o uso de fornecedores ou de itens pré-qualificados pode ocorrer em qualquer procedimento de contratação. Nas hipóteses de licitação, a indicação do uso de fornecedores ou de itens pré-qualificados ocorre durante o cadastro dos lotes do processo de compra e deverá ser indicada no respectivo Edital.

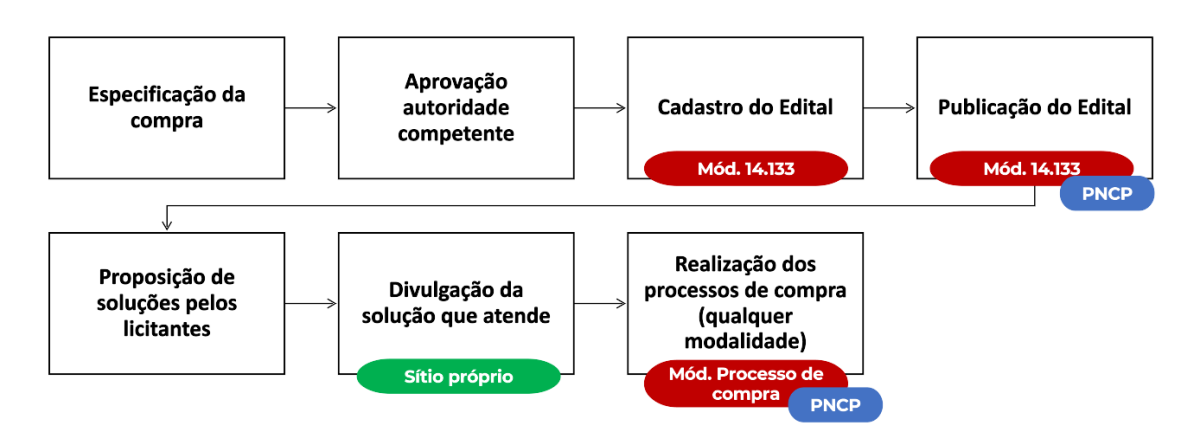

#### III. Procedimento de Manifestação de Interesse – PMI (Art. 81 da Lei 14.133/21)

**Atenção:** a solução definida no Procedimento de Manifestação de Interesse será objeto de um novo procedimento licitatório com um novo Edital.

No presente manual serão apresentadas as etapas no Portal de Compras MG para a divulgação dos editais dos procedimentos auxiliares no PNCP. As análises cabíveis e divulgação dos resultados dos procedimentos auxiliares deverão ser informadas no sítio eletrônico próprio do órgão/entidade.

Cabe informar que o passo a passo demonstrado neste Manual foi construído com telas de simulações realizadas no ambiente de testes do sistema, não referente a telas de um único processo

ou lote, com dados fictícios de fornecedores, representantes e processos licitatórios, visando contemplar o processo de ponta a ponta.

Atenção: Para dúvidas e esclarecimentos quanto ao Portal de Compras MG, enviar e-mail para atendimentosiad@planejamento.mg.gov.br.

## Histórico de revisão

| Nº da Revisão | Capítulo   | Alterações                                                              |
|---------------|------------|-------------------------------------------------------------------------|
| 00            | N/A        | Divulgação Inicial                                                      |
| 01            | Сара       | Ajuste no título do manual para "MANUAL DE PUBLICAÇÃO DO EDITAL DOS     |
|               |            | PROCEDIMENTOS AUXILIARES (Credenciamento, Pré-qualificação, PMI)"       |
| 01            | Apêndice A | Inclusão do "Apêndice A – Retificações" e "Apêndice B – Exclusões" para |
|               | Apêndice B | orientação acerca das edições de dados com envio ao PNCP                |

# 1. Cadastro do Edital e divulgação no PNCP

A seguir, será apresentado o passo a passo para o cadastro do Edital no Portal de Compras e sua divulgação no PNCP para os procedimentos de: Credenciamento, Pré-qualificação ou Procedimento de Manifestação de interesse.

## 1.1 Login no Portal de Compras

 Para realizar o cadastro dos procedimentos de compras no Portal de Compras MG, é necessário acessar o sítio eletrônico <u>www.compras.mg.gov.br</u>, clicar em "Acesso Portal de Compras" no canto direito da tela:

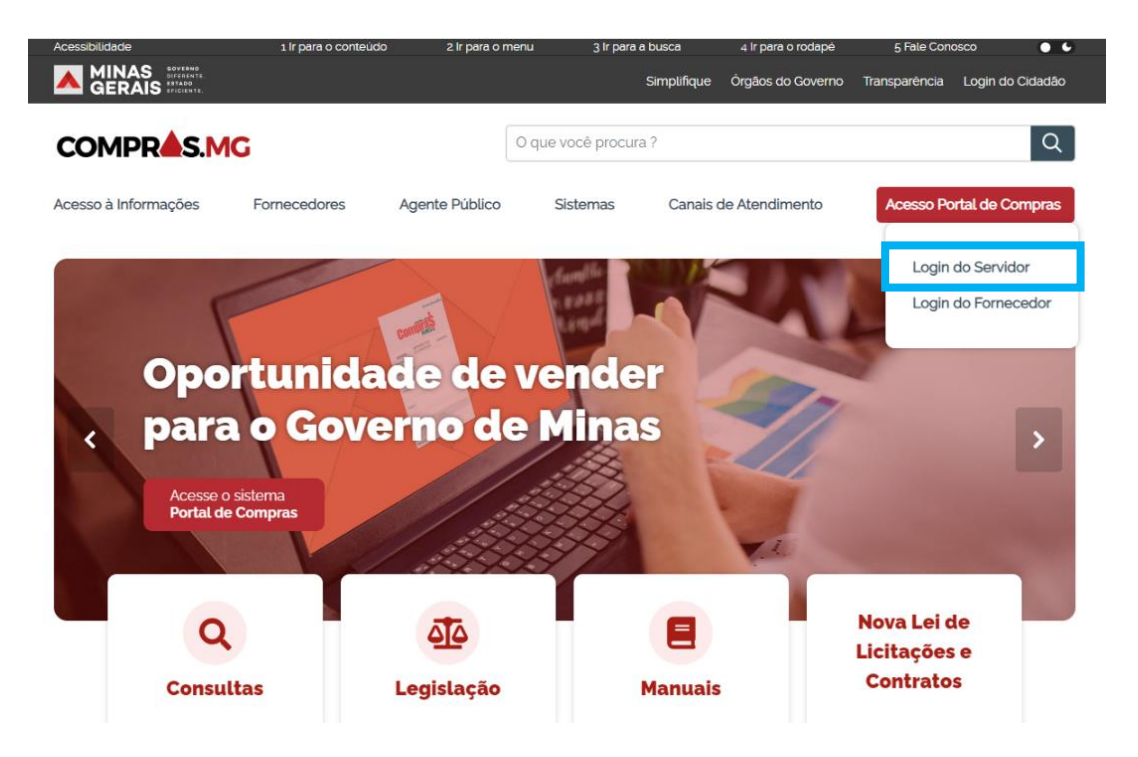

II. Preencher os campos: MASP/Matrícula, Unidade, Senha e clicar em "Entrar". Estes dados são os <u>mesmos</u> utilizados pelos usuários para acessar o Sistema SIAD:

|                   |                                | Acessar área pública |
|-------------------|--------------------------------|----------------------|
| CO                | MPR <b>A</b> S.                | MG                   |
| SERVIDOR          | REPRESENTANTE<br>DO FORNECEDOR | MUNICÍPIO            |
| MASP / matrícula* |                                |                      |
| Unidade*          |                                |                      |
| Senha*            |                                |                      |
|                   | ENTRAR                         |                      |
|                   |                                |                      |
| Alterar senha     |                                |                      |

 Atenção: o acesso ao Portal de Compras MG e a seus módulos, bem como a definição de nível de acesso, perfis e procedimentos, é realizado pelo Administrador de Segurança - AdSeg do Sistema Integrado de Administração de Materiais e Serviços – SIAD de cada órgão/entidade, para quem devem ser direcionadas as dúvidas de acessos.

## 1.2 Cadastro do procedimento e lotes

Para realizar o cadastro de um procedimento auxiliar, siga o passo a passo abaixo.

I. No menu no canto superior esquerdo () clicar em Gestão de Procedimentos da Lei n°
 14.133/21 > Cadastro de procedimentos.

| Sugestă  | o de acesso 🌞                                                 | * |
|----------|---------------------------------------------------------------|---|
| Pesquisi | ar no menu Q                                                  |   |
|          |                                                               |   |
| ft       | Página inicial                                                |   |
| 55       | Tarefas Pendentes                                             | ÷ |
| *        | Cadastro de fornecedores                                      | ~ |
| \$       | Pregão                                                        | ~ |
| \$       | Procedimento das<br>estatais                                  | ~ |
| \$       | Cotação eletrônica                                            | ~ |
| \$       | Gestão de procedimentos<br>da lei nº 14.133/21                | ^ |
|          | Cadastro de<br>procedimentos                                  | Ŕ |
|          | Procedimento<br>eletrônico                                    | Ŕ |
|          | Autoridade<br>Competente                                      |   |
|          | Solicitações de<br>esclarecimentos e<br>impugnações a editais |   |

II. No canto superior da tela clique em "+ CRIAR PROCEDIMENTO" e o sistema apresentará as opções para inclusão de novo procedimento. Selecionar a opção "Criar procedimentos auxiliares ou diálogo competitivo – etapa diálogo"<sup>2</sup>.

| = | Portal de Compras                                                                                           | Servidar Unidade 1602002-CSC-COMPRAS 01 TESTE                      |
|---|----------------------------------------------------------------------------------------------------|--------------------------------------------------------------------|
|   | Gestão de Procedimentos da Lei nº 14.133/21 > Cadastro de procedimentos<br>Procedimento da Lei nº 14.133/21 |                                                                    |
|   | Pesquisar por procedimentos da Lei nº 14.133/21                                                             | Criar procedimento com processo de compra                          |
|   | Órgão e entidade<br>1500 - H - SECRETARIA DE ESTADO DE PLANEJAMENTO E GESTAO                                | Criar procedimento com planejamento de registro de preço 🥫         |
|   | Tipo de procedimento<br>X Procedimento tradicional                                                          | •                                                                  |
|   | Procedimento de contratação<br>Selecione o procedimento de contratação                                      |                                                                    |
|   | Forma de procedimento<br>Selecione as formas do procodimento                                                | Situação do procedimento<br>Selecione as situações do procedimento |

<sup>&</sup>lt;sup>2</sup> As etapas relativas à modalidade Diálogo Competitivo serão objeto de manual específico.

III. Selecionar o "Tipo do objeto"\* entre as opções "Bens e serviços" e "Obras e Serviços de Engenharia":

| Gestão de Procedimentos da Lei nº 14.133/21 > Cadastro de procedimentos<br>← Novo procedimento lei nº 14.133/21<br>Informar tipo do novo procedimento |   |  |
|----------------------------------------------------------------------------------------------------|---|--|
| Informar tipo do novo procedimento                                                                                                    |   |  |
|                                                                                                    | ¢ |  |
| Órgão e entidade Número do procedimento Situação     1500 - H - SECRETARIA DE ESTADO DE PLANEJAMENTO E GESTAD - Gerado                                |   |  |
| Tipo do objeto* Tipo do procedimento*                                                                                                    |   |  |
| Selecione o lipo do objeto 🗢 Selecione o lipo do procedimento                                                                                         | • |  |
|                                                                                                    |   |  |
| Bens e serviços                                                                                                    |   |  |
| Obras e Serviços de Engenharia                                                                                                    |   |  |

 IV. Selecionar o "Tipo do procedimento"\*: Credenciamento, Procedimento de Manifestação de interesse ou Pré-qualificação.

| Portal de Compras                                                                                                    | Servidor Unidade 1502002 - CSC - COMPRAS 01 TESTE  |
|----------------------------------------------------------------------------------------------------|----------------------------------------------------|
| Gestão de Procedimentos da Lei n* 14.133/21 > Cadastro de procedimentos<br>← Novo procedimento lei n* 14.133/21      |                                                    |
| Informar tipo do novo procedimento                                                                                   |                                                    |
| Órgão e entidade Número do procedim<br>1500 - H - SECRETARIA DE ESTADO DE PLANEJAMENTO E GESTAO -<br>Tipo do objeto* | nento Situação<br>Gerado<br>Tipo do procedimento*  |
| × Bens e serviços                                                                                                    | Selecione o tipo do procedimento                   |
| PROSSEGUIR FECHAR                                                                                                    | Credenciamento                                     |
|                                                                                                    | Dialogo competitivo - dialogo<br>Inevinitivilitade |
|                                                                                                    | Manifestação de interesse<br>Pré-qualificação      |

a. Se selecionado "Credenciamento", será aberto o campo "Tipo de detalhamento"\*.
 Selecionar a opção adotada para o procedimento, conforme art. 79 da Lei 14.133/21:

| Portal de Compras                                                                                      |                                      | Servidor              |                    | Unidade<br>1502002 - CSC - COMPRAS 01 TESTE | n | Э  |
|----------------------------------------------------------------------------------------------------|--------------------------------------|-----------------------|--------------------|---------------------------------------------|---|----|
| Gestão de Procedimentos da Lei nº 14.133/21 > Cadastro de proc<br>← Novo procedimento lei nº 14.133/21 | cedimentos                           |                       |                    |                                             |   |    |
| Informar tipo do novo procedimento                                                                     |                                      |                       |                    |                                             | 2 |    |
| Órgão e entidade<br>1500 - H - SECRETARIA DE ESTADO DE PLANEJAMENTO E GESTAO                           | Número do procedimento               |                       | Situação<br>Gerado |                                             |   |    |
| Tipo do objeto*                                                                                        |                                      | Tipo do procedimento* |                    |                                             |   |    |
| × Bens e serviços                                                                                      | •                                    | X Credenciamento      |                    |                                             | • | 5  |
| Tipo do detalhamento*<br>Selecione o tipo do detalhamento                                              |                                      |                       |                    |                                             |   |    |
|                                                                                                    |                                      |                       |                    |                                             |   |    |
| Inviabilidade de seleção de agente devido a flutuação constante do valor                               | da prestação e condições de contrata | ção                   |                    |                                             |   | 1  |
| Realização de contratações simultâneas em condições padronizadas                                       |                                      |                       |                    |                                             |   | 11 |
| Seleção do contratado a critério de terceiros                                                          |                                      |                       |                    |                                             |   |    |

# V. Após preencher as informações, clicar em "Prosseguir":

| n* 14.133/21 > Cadastro de proc | edimentos                |                                                      |                                                                                                    |                                                                                                    |                                                                                                    |                                                                                               |
|---------------------------------|--------------------------|------------------------------------------------------|----------------------------------------------------------------------------------------------------|----------------------------------------------------------------------------------------------------|----------------------------------------------------------------------------------------------------|-----------------------------------------------------------------------------------------------|
| i n° 14.133/21                  |                          |                                                      |                                                                                                    |                                                                                                    |                                                                                                    |                                                                                               |
|                                 |                          |                                                      |                                                                                                    |                                                                                                    |                                                                                                    | 2                                                                                             |
| DE PLANEJAMENTO E GESTAO        | Número do procedimento   |                                                      | Situação<br>Gerado                                                                                  |                                                                                                    |                                                                                                    |                                                                                               |
|                                 |                          | Tipo do procedimento*                                |                                                                                                    |                                                                                                    |                                                                                                    |                                                                                               |
|                                 |                          | - × Credenciamento                                   |                                                                                                    |                                                                                                    |                                                                                                    |                                                                                               |
| 0                               | DE PLANEJAMENTO E GESTAO | Número do procedimento<br>DE PLANEJAMENTO E GESTAO - | Número do procedimento<br>DE PLANEJAMENTO E GESTAO •<br>Tipo do procedimento*<br>• X Credenciamento | Número do procedimento Situação<br>DE PLANEJAMENTO E GESTAO - Gerado<br>Tipo do procedimento*<br>— X Credenciamento | Número do procedimento Situação<br>DE PLANEJAMENTO E GESTAO - Gerado<br>Tipo do procedimento*<br>V Credenciamento | Número do procedimento Situação<br>DE PLANEJAMENTO E GESTAO - Gerado<br>Tipo do procedimento* |

## VI. Serão exibidos na aba "**Dados Gerais**" os campos conforme tela abaixo:

| Portal de Compras                                                                                                    | Servidor Unidade 1502002 - CSC - COMPRAS 01 TESTE                                                                                                    |
|----------------------------------------------------------------------------------------------------|----------------------------------------------------------------------------------------------------|
| Gestão de Procedimentos da Lei n° 14.133/21 > <b>Cadastro de procedimentos</b><br>← Novo procedimento da lei n° 14.133/21 - Credenciamento                                                                                                    | c                                                                                                    |
| DADOS GERAIS LOTES                                                                                                    |                                                                                                    |
| Irgão gestor Número do procedimento<br>500 - H - SECRETARIA DE ESTADO DE PLANEJAMENTO E GESTAO -                                                                                                    | Situação<br>Gerado                                                                                                    |
| ipo de procedimento Detalhamento do procedimento ans e serviços - Credenciamento de contratações cimultão                                                                                                    | ese em condições nadronizadas                                                                                                    |
| orma de procedimento Justificativa para a escolha da forma pr                                                                                                    | esencial*                                                                                                    |
| resencial Insira a justificativa para a escolha                                                                                                    | da forma presencial                                                                                                    |
| Aodo de julgamento* Modo de disputa<br>selecione o modo de julgamento <b>vitos de polica</b>                                                                                                    | Unidade<br>1502002 - CSC - COMPRAS 01 TESTE                                                                                                    |
| bijeto de licitação*<br>nsira a descrição do objeto de licitação                                                                                                    |                                                                                                    |
| Informaçãos de adital e ratificaçãos                                                                                                    | 0 / 512                                                                                                    |
| nnonnações do edical e retilicações                                                                                                    |                                                                                                    |
| Data da abertura do recebimento das propostas* Ho                                                                                                    | ora da abertura do recebimento das propostas*                                                                                                    |
| Data do encerramento do recebimento das propostas*                                                                                                    | ora do encerramento do recebimento das propostas*                                                                                                    |
| Tipo de instrumento convocatório<br>Edital de chamamento público<br>Titulo de agruías de instrumento essurenciários                                                                                                    |                                                                                                    |
| Insira o título do arquivo do instrumento convocatório                                                                                                    |                                                                                                    |
| Edital de chamamento público*                                                                                                    | 0 / 50                                                                                                    |
| ۵                                                                                                    |                                                                                                    |
| Voce pode envar 1 <b>arquivo</b> soltando-o aqu<br>O tamanho <b>máximo</b> permitido par                                                                                                    | i ou clicando aqui para seleciona-lo.<br>a cada arquivo é de 20 MB.                                                                                                |
|                                                                                                    |                                                                                                    |
|                                                                                                    |                                                                                                    |
| Comissão de licitação/agentes de licitação                                                                                                    |                                                                                                    |
| Comissão de licitação/agentes de licitação<br>Designação da comissão de licitação/designação do agente de licitação e equipe de apoio*                                                                                                    |                                                                                                    |
| Comissão de licitação/agentes de licitação<br>Designação da comissão de licitação/designação do agente de licitação e equipe de apoio*                                                                                                    |                                                                                                    |
| Comissão de licitação/agentes de licitação<br>Designação da comissão de licitação/designação do agente de licitação e equipe de apoio*<br>Você pode enviar 1 arquivo soltando-o aqu<br>O tamanho <b>máximo</b> permitido par                                                                                                    | i ou clicando aqui para selecioná-lo.<br>a cada arquivo é de 20 MB.                                                                                                |
| Comissão de licitação/agentes de licitação<br>Designação da comissão de licitação/designação do agente de licitação e equipe de apoio*<br>Otocê pode enviar 1 arquivo soltando o e equipo de amanho máximo permitido par<br>O tamanho máximo permitido par                                                                                                    | i ou clicando aqui para selecioná-lo.<br>a cada arquivo é de 20 MB.                                                                                                |
| Comissão de licitação/agentes de licitação<br>Designação da comissão de licitação/designação do agente de licitação e equipe de apoio*<br>Você pode enviar 1 arguivo soltando-o agu<br>O tamanho máximo permitido par<br>Autoridade competente*                                                                                                    | i ou clicando aqui para aelecioná-lo.<br>a cada arquivo é de 20 MB.                                                                                                |
| Comissão de licitação/agentes de licitação<br>Designação da comissão de licitação/designação do agente de licitação e equipe de apoio*<br>Você pode enviar 1 arquivo soltando-o squ<br>O tamanho máximo permitido par<br>Autoridade competente*                                                                                                    | i ou clicando aqui para selecioná-lo.<br>a cada arquivo é de 20 MB.                                                                                                |
| Comissão de licitação/agentes de licitação<br>Designação da comissão de licitação/designação do agente de licitação e equipe de apoio*<br>Você pode enviar 1 arguivo soltando o a equ<br>O tamanho máximo permitido par<br>Autoridade competente*<br>Agente responsável pelo procedimento*                                                                                                    | i ou clicando aqui para selecioná-lo.<br>a cada arquivo é de 20 MB.                                                                                                |
| Comissão de licitação/agentes de licitação<br>Designação da comissão de licitação/designação do agente de licitação e equipe de apoio*<br>Você pode enviar 1 arquive soltando-o aqu<br>O tamanho máximo permitido par<br>Autoridade competente*<br>Agente responsável pelo procedimento*                                                                                                    | i ou clicando aquí para selecioná-lo.<br>a cada arquivo é de 20 MB.<br>•                                                                                           |
| Comissão de licitação/agentes de licitação<br>Designação da comissão de licitação/designação do agente de licitação e equipe de apoio*<br>Você pode enviar 1 arquivo soltando-o segu<br>O tamanho máximo permitido par<br>Autoridade competente*<br>Agente responsável pelo procedimento*                                                                                                    | i ou clicando aqui para selecioná-lo.<br>a cada arquivo é de 20 MB.<br>-                                                                                           |
| Comissão de licitação/agentes de licitação do agente de licitação e equipe de apoio*  Designação da comissão de licitação/designação do agente de licitação e equipe de apoio*  Você pode enviar 1 arquivo soltando-o e equ O tamanho máximo permitido par O tamanho máximo permitido par Autoridade competente*  Agente responsável pelo procedimento*  Agente suplente responsável pelo procedimento                                                | i ou clicando aqui para selecioná-lo.<br>a cada arquivo é de 20 MB.<br>•<br>•                                                                                      |
| Comissão de licitação/agentes de licitação do agente de licitação e equipe de apoio*  Você pode enviar 1 arquivo soltando o aqu O tamanho máximo permitido par  Autoridade competente*  Agente responsável pelo procedimento*  Agente suplente responsável pelo procedimento  Comissão de licitação/equipe de apoio* Comissão de licitação/equipe de apoio* Comissão de licitação/equipe de apoio*                                                    | i ou clicando aqui para aelecioná-lo.<br>a cada arquivo é de 20 MB.<br>•                                                                                           |
| Comissão de licitação/agentes de licitação do agente de licitação e equipe de apoio*  Designação da comissão de licitação/designação do agente de licitação e equipe de apoio*  Você pode envier 1 arquive soltance o equ O tamanho máximo permitido par  Autoridade competente*  Agente responsável pelo procedimento*  Agente suplente responsável pelo procedimento  Comissão de licitação/equipe de apoio* Comissão de licitação/equipe de apoio* | i ou clicando aqui para selecioné-lo.<br>a cada arquivo é de 20 MB.<br>•<br>•                                                                                      |
| Comissão de licitação/agentes de licitação do agente de licitação e equipe de apoio* Você pode enviar 1 arquivo soltando o equ O tamanho máximo permitido par Autoridade competente* Agente responsável pelo procedimento* Agente suplente responsável pelo procedimento Comissão de licitação/equipe de apoio* Comissão de licitação/equipe de apoio*                                                                                                | i ou clicando aqui para selecioné lo.<br>a cada arquivo é de 20 MB.<br>-<br>-<br>-<br>-<br>-<br>-<br>-<br>-<br>-<br>-<br>-<br>-<br>-<br>-<br>-<br>-<br>-<br>-<br>- |

VII. Por ser procedimento realizado sob a forma não eletrônica, deverá ser registrada a
 Justificativa para a escolha da forma presencial\* no campo aberto:

| Portal de Compras                                                                                                | Servidor                                                                                         | Unidade<br>1502002 - CSC - COMPRAS 01 TESTE | El     |
|----------------------------------------------------------------------------------------------------|--------------------------------------------------------------------------------------------------|---------------------------------------------|--------|
| Gestão de Procedimentos da Lei nº 14.133/21 > Cadastro de proc<br>Novo procedimento da lei nº 14.133/21 - Creder | cedimentos<br>nciamento                                                                          |                                             | c      |
| DADOS GERAIS LOTES                                                                                               |                                                                                                  |                                             |        |
| Ôrgão gestor<br>1500 - H - SECRETARIA DE ESTADO DE PLANEJAMENTO E GESTAO                                         | Número do procedimento                                                                           | Situação<br>Gerado                          |        |
| Tipo de procedimento<br>Bens e serviços - Credenciamento                                                         | Detalhamento do procedimento<br>Realização de contratações simultâneas em condições padronizadas |                                             |        |
| Forma de procedimento<br>Presencial                                                                              | Justificativa para a escolha da forma presencial*<br>Teste Plano B.2                             |                                             |        |
|                                                                                                    |                                                                                                  |                                             | 15/500 |
| Modo de julgamento*<br>Selecione o modo de julgamento 🗣                                                          | Modo de disputa<br>Não se aplica                                                                 | Unidade<br>1502002 - CSC - COMPRAS 01 TESTE |        |
| 1<br>Decilities                                                                                                  |                                                                                                  |                                             |        |
| Por item                                                                                                    |                                                                                                  |                                             |        |
| Por lote                                                                                                    |                                                                                                  |                                             | 0/512  |

VIII. No Modo de julgamento\* selecionar: "Por item" ou "Por lote". Na hipótese de seleção do modo de julgamento *por lote*, poderão ser criados lotes com mais de um item para o procedimento.

| Portal de Compras                                                                                                  |                                                   | Servidor              | Unidade<br>1502002 - CSC - COMPRAS 01 TESTE | E      | 3 |
|----------------------------------------------------------------------------------------------------|---------------------------------------------------|-----------------------|---------------------------------------------|--------|---|
| Gestão de Procedimentos da Lei nº 14.133/21 > Cadastro de proc<br>← Novo procedimento da lei nº 14.133/21 - Creden | redimentos<br>nciamento                           |                       |                                             | c      |   |
| DADOS GERAIS LOTES                                                                                                 |                                                   |                       |                                             |        |   |
| Órgão gestor                                                                                                    | Número do procedimento                            | Situação              |                                             |        |   |
| 1500 - H - SECRETARIA DE ESTADO DE PLANEJAMENTO E GESTAO                                                           | θ.                                                | Gerado                |                                             |        |   |
| Tipo de procedimento                                                                                               | Detalhamento do procedimento                      |                       |                                             |        |   |
| Bens e serviços - Credenciamento                                                                                   | Realização de contratações simultâneas em co      | ondições padronizadas |                                             |        |   |
| Forma de procedimento                                                                                              | Justificativa para a escolha da forma presencial* |                       |                                             |        |   |
| Presencial                                                                                                    | Teste Plano B.2                                   |                       |                                             |        |   |
|                                                                                                    |                                                   |                       |                                             | 15/50  | 0 |
| Modo de julgamento*                                                                                                | Modo de disputa                                   | Unidade               |                                             |        |   |
| Selecione o modo de lulgamento                                                                                     | Não se aplica                                     | 1502002 - CSC - CO    | MPRAS 01 TESTE                              |        |   |
| 1                                                                                                    |                                                   |                       |                                             |        |   |
| Poritiem                                                                                                    | 1                                                 |                       |                                             |        |   |
| Porteto                                                                                                    |                                                   |                       |                                             | 0.1510 |   |
| 1.54.1945                                                                                                    |                                                   |                       |                                             | 07.012 |   |

IX. Indique o **Objeto de licitação\***:

| Objeto de licitação*<br>Insira a descrição do objeto de licitação |        |  |
|-------------------------------------------------------------------|--------|--|
|                                                                   | 0/5120 |  |

 Inclua as informações relativas ao edital, como a data e hora de abertura e de encerramento do recebimento das propostas, e faça upload do documento:

| Informações do edital e retificações                                                                                                    |                                                    |  |  |
|----------------------------------------------------------------------------------------------------|----------------------------------------------------|--|--|
| Data da abertura do recebimento das propostas*                                                                                                    | Hora da abertura do recebimento das propostas*     |  |  |
| Data do encerramento do recebimento das propostas*                                                                                                    | Hora do encerramento do recebimento das propostas* |  |  |
| Tipo de instrumento convocatório<br>Edital de chamamento público                                                                                                    |                                                    |  |  |
| Título do arquivo do instrumento convocatório*<br>Insira o título do arquivo do instrumento convocatório                                                                                                    |                                                    |  |  |
| Edital de chamamento público*                                                                                                    | 0 / 50                                             |  |  |
| Contra contra co |                                                    |  |  |
| O tamanho <b>máximo</b> permitid                                                                                                    | o para cada arquivo é de 20 MB.                    |  |  |
|                                                                                                    |                                                    |  |  |

 Atenção: para procedimentos de Pré-qualificação e de Procedimento de Manifestação de interesse, deverá ser selecionado o Tipo de instrumento convocatório\*. Selecione "Edital de chamamento público", conforme classificação definida pelo PNCP:

| Informações do edital e retificações                                              |                                                                                            |
|-----------------------------------------------------------------------------------|--------------------------------------------------------------------------------------------|
| Data da abertura do recebimento das propostas*                                    | Hora da abertura do recebimento das propostas*                                             |
| Data do encerramento do recebimento das propostas*                                | Hora do encerramento do recebimento das propostas*                                         |
| Tipo de instrumento convocatório*<br>Selecione o tipo de instrumento convocatório |                                                                                            |
| .*                                                                                | 0 / 50                                                                                     |
| Você pode enviar <b>1 arquivo</b> soltan<br>O tamanho <b>máximo</b> perm          | Co<br>do-o aqui ou clicando aqui para selecioná-lo.<br>itido para cada arquivo é de 20 MB. |

XI. Inclua o arquivo da Comissão de licitação/agentes de licitação\*, bem como as informações de Autoridade competente\*, Agente responsável pelo procedimento\*, se necessário o Agente suplente responsável pelo procedimento, e os integrantes da Comissão de licitação/equipe de apoio:

|                                                                              | Você pode enviar 1 arquivo soltando-o aqui ou clicando aqui para selecioná-lo. |  |
|------------------------------------------------------------------------------|--------------------------------------------------------------------------------|--|
|                                                                              | O tamanho máximo permitido para cada arquivo é de 20 MB.                       |  |
|                                                                              | 29/02/2024                                                                     |  |
|                                                                              | 17.37.13                                                                       |  |
|                                                                              | 11.6 KB                                                                        |  |
|                                                                              | Teste.docx                                                                     |  |
|                                                                              | 1                                                                              |  |
|                                                                              |                                                                                |  |
| gente responsável pelo procedimento*                                         |                                                                                |  |
| gente suplente responsável pelo procedimento                                 |                                                                                |  |
|                                                                              |                                                                                |  |
| omissão de licitação/equipe de apoio<br>omissão de licitação/equipe de apoio |                                                                                |  |

XII. Por fim, clique em "Salvar" para concluir o cadastro dos dados gerais do procedimento.
 Com isso, será criado o Número do procedimento, que deverá ser utilizado como referência para buscar o processo no sistema:

| Gestão de Procedimentos da Lei nº 14.133/21 > <b>Cadastro de procedimentos</b><br>← Procedimento da lei nº 14.133/21 - Credenciamento |                                                                                          |                                                          |  |  |
|----------------------------------------------------------------------------------------------------|------------------------------------------------------------------------------------------|----------------------------------------------------------|--|--|
| DADOS GERAIS LOTES                                                                                                    |                                                                                          |                                                          |  |  |
| Órgão gestor<br>1500 - H - SECRETARIA DE ESTADO DE PLANEJAMENTO<br>E GESTAO                                                           | Número do procedimento<br>1501900 000300/2024                                            | Situação<br>Gerado                                       |  |  |
| Tipo de procedimento<br>Bens e serviços - Credenciamento                                                                              | Detalhamento do procedimento<br>Inviabilidade de seleção de agente devido a flutuação co | nstante do valor da prestação e condições de contratação |  |  |
| Forma de procedimento<br>Presencial                                                                                                   | Justificativa para a escolha da forma presencial teste                                   |                                                          |  |  |
| Modo de julgamento<br>Por item                                                                                                    | Modo de disputa<br>Não se aplica                                                         | Unidade<br>1501900 - UNID. ATEND. SIAD                   |  |  |
| Objeto de licitação<br>teste                                                                                                    |                                                                                          |                                                          |  |  |

XIII. Na aba "Lotes", são apresentadas informações sobre a situação da contratação e seus itens, conforme tela abaixo. Clicar em "Inserir novo lote":

| da Lein* 14.133/21 ><br>lein* 14.133/21 · | Cadastro de procedimentos<br>- Credenciamento               |                                                                                                    | c                                                                                                    |
|-------------------------------------------|-------------------------------------------------------------|----------------------------------------------------------------------------------------------------|----------------------------------------------------------------------------------------------------|
|                                           |                                                             |                                                                                                    |                                                                                                    |
|                                           |                                                             |                                                                                                    |                                                                                                    |
|                                           | Número do procedimento                                      | Procedimento de contratação                                                                                                    | Valor total estimado (R\$)                                                                                                    |
| TADO DE                                   | 1502002 000002/2024                                         | Credenciamento                                                                                                    | R\$ 0,00                                                                                                    |
| vada para ME/EPP                          | Percentual sobre os lotes com cota reservada para<br>ME/EPP | Valor dos lotes exclusiva ME/EPP                                                                                                    | Percentual sobre o valor dos lotes de<br>subcontratação ME/EPP                                                                                                    |
|                                           | 0,00%                                                       | R3 0,00                                                                                                    | 0,00%                                                                                                    |
| para ME/EPP                               | Percentual sobre o valor dos lotes exclusiva ME/            | Total de lotes                                                                                                    | Aberto a todos os licitantes                                                                                                    |
|                                           | 0,00%                                                       | 0                                                                                                    | 0                                                                                                    |
|                                           | Com cota reservada para ME/EPP                              | Subcontratação para ME/EPP                                                                                                    |                                                                                                    |
|                                           | 0                                                           | 0                                                                                                    |                                                                                                    |
|                                           | FADO DE<br>vada para ME/EPP<br>v para ME/EPP                | Número do procedimento       TADO DE     1502002 000002/2024       vada para ME/EPP     Percentual sobre os lotes com cota reservada para       ME/EPP     0,00%       o para ME/EPP     Percentual sobre o valor dos lotes exclusiva ME/EPP       0,00%     Com cota reservada para ME/EPP       0     0 | Número do procedimento     Procedimento de contratação       TADO DE     Número do procedimento     Procedimento       1502002 000002/2024     Credenciamento       vada para ME/EPP     Percentual sobre os lotes com cota reservada para<br>ME/EPP     Valor dos lotes exclusiva ME/EPP<br>R\$ 0,00%       o para ME/EPP     Percentual sobre o valor dos lotes exclusiva ME/EPP     Total de lotes       0,00%     0     0       Com cota reservada para ME/EPP     Subcontratação para ME/EPP       0     0 |

## XIV. Será aberta a tela de novo lote:

| Portal de Compras                                                              |   | Servidor | Unidade<br>1502002 - CSC - COMPRAS 01 TESTE | n       | Ð |
|--------------------------------------------------------------------------------|---|----------|---------------------------------------------|---------|---|
| Gestão de Procedimentos da Lei nº 14.133/21 > Cadastro de lotes<br>← Novo lote |   |          |                                             |         |   |
| Descrição do lote<br>Insira a descrição do lote                                |   |          |                                             |         |   |
|                                                                                |   |          |                                             | 0 / 100 | 0 |
| Criterio de julgamento<br>Não se aplica                                        |   |          |                                             |         |   |
| Posts de participação - Lei pº 122/06*                                         |   |          |                                             |         |   |
| Selecione a regra de participação                                              | • |          |                                             |         |   |
| Orçamento sigiloso?*                                                           |   |          |                                             |         |   |
| O orçamente estimado é sigiloso?                                               | • |          |                                             |         |   |
| Prá-qualificação*                                                              |   |          |                                             |         |   |
| Indique se houve pré-gualificação de fornecedores para o lote.                 |   |          |                                             |         |   |
|                                                                                |   |          |                                             |         |   |
| CAMPE AD CALVAD                                                                |   |          |                                             |         |   |
| CHITCELAN                                                                      |   |          |                                             |         |   |

XV. No cadastro do lote, são necessárias as informações conforme abaixo:

- a. Descrição do lote\*: campo texto descritivo do lote.
- b. **Regra de participação Lei nº 123/06\***: identificação da regra de participação do lote.
  - Aberto a todos;
  - Com cota reservada para ME/EPP;
  - Exclusiva para ME/EPP;
  - Subcontratação de ME/EPP.

|                 | Portal de Compras                                                                                         | Servidor | Unidade<br>1502002 - CSC - COMPRAS 01 TESTE |
|-----------------|----------------------------------------------------------------------------------------------------|----------|---------------------------------------------|
|                 | Gestão de Procedimentos da Lei nº 14.133/21 > Cadastro de lotes<br>← Novo lote                            |          | The state                                   |
| De              | crição do lote*<br>denciamento de médicos Plano B                                                         |          |                                             |
| Cri<br>Ni<br>Re | erio de julgamento<br>o <b>se aplica</b><br>ya de participação - Lei n° 123/06*<br>A <b>berto a todos</b> |          | 33/1000                                     |
| A<br>C          | ierto a todos<br>im cota reservada para ME/EPP                                                            |          |                                             |
| S               | clusiva para ME/EPP<br>boontratação de MEE/EPP                                                            |          |                                             |

- c. Orçamento sigiloso\*: opção entre Sim ou Não. (Caso seja adotado o critério de julgamento de Maior Desconto, a opção será "Não").
- d. Pré-qualificação\*: opção entre Sim ou Não. Como nesta funcionalidade ainda estamos tratando dos procedimentos auxiliares propriamente ditos, entre eles a pré-qualificação, marcar sempre como "Não".
- XVI. Após informar todos os campos obrigatórios clicar em "Salvar".
- XVII. Será habilitada a inserção dos itens do lote. Clicar em "Adicionar item ao lote":

| = | Portal de Compras                                                                                 | Servidor | Unidade<br>1502002 - CSC - COMPRAS 01 TESTE |
|---|---------------------------------------------------------------------------------------------------|----------|---------------------------------------------|
|   | Gestão de Procedimentos da Lei nº 14.133/21 > Cadastro de lotes                                   |          |                                             |
|   | Número<br>1:                                                                                      |          |                                             |
|   | Descrição do lote<br>Credenciamento de médicos Plano B<br>Critério de julgamento<br>Não se aplica |          |                                             |
|   | Regra de participação - Lei nº 123/06<br>Aberto a todos<br>Orçamento sigiloso?                    |          |                                             |
|   | Não<br>Pré-qualificação<br>Não<br>ALTERAR ADICIONAR ITEM AO LOTE                                  |          |                                             |
|   |                                                                                                   |          |                                             |

#### XVIII. Informar os dados do item:

| Portal de Compras                         |                                                               | Servidor | Unidade<br>1502002 - CSC - COMPRAS 01 TESTE |
|-------------------------------------------|---------------------------------------------------------------|----------|---------------------------------------------|
| ← Cadastro do item                        |                                                               |          |                                             |
| Número do item no lote                    | Tipo de origem do item*<br>Selecione o tipo de origem do item | •        |                                             |
| Tipo do item*<br>Selecione o tipo do item |                                                               |          |                                             |
| Quantidade*                               | Valor unitário estimado (R\$)*                                |          |                                             |
| Valor total estimado (RS)<br>0,00         | Incentivo produtivo básico*                                   |          |                                             |
| CANCELAR SALVAR                           |                                                               |          |                                             |

a) Tipo de origem do item\*: selecionar entre "Catálogo de materiais e serviços de MG CATMAS" ou "Item exclusivo do lote em cadastro":

| Portal de Compras                          |                                                                                      |  |
|--------------------------------------------|--------------------------------------------------------------------------------------|--|
| ← Cadastro do item                         |                                                                                      |  |
| Número do item no lote                     | Tipo de origem do Ibem*<br>Sciencional o tipo de origem do Itams                     |  |
| Tipo do item*<br>Selectione o lipo do item | Catálogo de matemaix e serviços de MII - CATMAS<br>tem exclusivo do iote em cadastro |  |
| Quantidade*                                | Valor unitário estimado (HS)*                                                        |  |
| Valor total estimado (RS)<br>0,00          | Incentivo produtivo básico*                                                          |  |
| CANCELAR                                   |                                                                                      |  |

 Se selecionado no tipo de origem "Catálogo de materiais e serviços de MG – CATMAS", será possível pesquisar o Item de material\* conforme a base de dados do CATMAS e para os demais campos obrigatórios o sistema irá trazer as opções já existentes no CATMAS:

| ← Cadastro do item                                |                                                                                                    |                               |
|---------------------------------------------------|----------------------------------------------------------------------------------------------------|-------------------------------|
| Número do item no lote                            | Tipo de origem do item*<br>X Gatálogo de materiais e serviços de MG - CATMAS                                                                                                    |                               |
| Tipo do item*<br>X Material                       | Item de material * Ø<br>Dagte e obtem, nome ou kadmine                                                                                                    | _                             |
| Expecificação                                     | carveta)<br>0010030123 - multi carveta COR: jujuba docer,                                                                                                    |                               |
| -<br>Unidade de aquasição*<br>Delectore a unidade | 001033140 - multi caneta 2<br>001021056 - CANETA ESFEROGRAFICA -                                                                                                    | Valor unitário estimado (RS)* |
| Valor total estimado (RE)                         | 001034490-TIPD CAMETA: AUTOCLAVAVEL, MONOPOLAR, EM POLIPROPILENO (GM 07);<br>ELETRODO: ELETRODO EM ACO INOZI CABO COM CADE DE FIO DE COBRE REVESTIDO DE<br>SILICONE (2.5M), TEMPERATURA: RESISTENTE A TEMPERATURA DE ATE 145°C; EQUIPAMENTO<br>COMPATIVEL: COM ELETROCAUTERIO DELTRONICO SADOS SFUIS. |                               |
| 0,00                                              | 001034499 - TIPO CAMETA: AUTOCLAVAVEL MONOPOLAR, EM POLIPROPILENO ICM 08);<br>ELETRIDO EM ACO INDIC CARD COM CARD DE NO ECORE, REVESTIDO DE<br>SULCORE (25M); TEMPERATURA : RESISTENTE A TEMPERATURA DE ATE 145°C; EQUIPAMENTO<br>COMPATIVEL: COM ELETRIDOLATIENDO EDITIONIQUE 36005 PLUS;            |                               |
| CANCELAR DAGWAR                                   | 001045970 - SACA-EROCAS, USO ODORTO - MATERIA PRIMA DE: PLASTICO, FUNCAD PARA.<br>RETRIAR COLOCAR EROCA DA CANETA ODORTO,                                                                                                    |                               |
|                                                   | 001028723 - CANETA LANCETA SANDRADOR PARA ACUPUNTURA - DESCRICAO CANETA PARA<br>AOULIASE DE LANCETA SANDRADOR, MEDIDAS - COMPRIMENTO: 13 CM, MATERIA-PRIMA<br>MATERIA-INETAL.                                                                                                    |                               |
|                                                   | 000855944 - CANETA EDFEROGRAFICA PROMOCIONAL -                                                                                                    | -                             |

ii. Se selecionado no tipo de origem "Item exclusivo do lote em cadastro", será necessário informar o Tipo do Item\*, Descrição\*, Unidade de aquisição\* e Quantidade\* manualmente no campo aberto:

| Portal de Compras                           |                                                                        | Servidor                       | Unidade<br>1501900 - UNID: ATEND: SIAD |
|---------------------------------------------|------------------------------------------------------------------------|--------------------------------|----------------------------------------|
| ← Cadastro do item                          |                                                                        |                                | 1                                      |
| Número do item no lote<br>-                 | Tipo de origem do item*<br><b>X</b> Item exclusivo do lote em cadastro | ÷                              |                                        |
| Tipo de item*<br>★ Material                 |                                                                        |                                |                                        |
| Descrição*                                  |                                                                        |                                |                                        |
| Campo abrigatório                           |                                                                        |                                | 0 / 2049                               |
| Unidade de aquisição*<br>Até 30 caracteres. | Quantidade*                                                            | Valor unitário estimado (R\$)* |                                        |
|                                             | 0/31                                                                   |                                |                                        |
| Valor total estimado (R\$)<br>0,00          | Incentivo produtivo básico*                                            | •                              |                                        |
| CANCELAR                                    |                                                                        |                                |                                        |
|                                             |                                                                        |                                |                                        |

- Atenção: o cadastro do item "Item exclusivo do lote em cadastro", nesse módulo, <u>não</u> <u>possui validação de dados com o CATMAS</u>. Confira se os dados informados estão corretos, pois eles serão enviados ao PNCP e a responsabilidade pelas informações cabe ao agente.
- b) Valor unitário estimado (R\$)\*: campo aberto para informar o valor unitário estimado do item. O sistema realizará automaticamente o cálculo do valor total estimado, com base no valor unitário e na quantidade informados.

- c) Incentivo produtivo básico\*<sup>3</sup>: informar se é Incentivo fiscal PPB (Processo Produtivo Básico).
- XIX. Após preencher todos os dados, clicar em "Salvar":

| = | Portal de Compras                      |                                                                 | Servider Unidade 1502002 - CSC - COMPRAS 01 | і теяте 🖪 🖻 |
|---|----------------------------------------|-----------------------------------------------------------------|---------------------------------------------|-------------|
|   | ← Cadastro do item                     |                                                                 |                                             |             |
|   | Número do item no lote<br>-            | Tipo de origem do item*<br>X item exclusivo do lote em cadastro |                                             |             |
|   | Tipo do item*<br>X Serviço             | •                                                               |                                             |             |
|   | Descrição*<br>Serviços médicos         |                                                                 |                                             | 17 (2010    |
|   | Unidade de aquisição*<br>Consulta      | Quantidade*<br>100,0000                                         | Valor unitário estimado (RS)*<br>20,00      | 1772049     |
|   | Valor total estimado (R\$)<br>2.000,00 | 8 / 31<br>Incentivo produtivo básico*<br>X Sim                  |                                             |             |
|   | CANCELAR                               |                                                                 |                                             |             |

#### XX. Caso necessário, fica disponível a opção para alterar o item:

| = | Portal de Compras                                      |                                                              | Servidor                         | Unidade<br>1502002 - CSC - COMPRAS 01 TESTE | El | Ð |
|---|--------------------------------------------------------|--------------------------------------------------------------|----------------------------------|---------------------------------------------|----|---|
|   | ← Alteração do item 1 - Serviços médicos               |                                                              |                                  |                                             |    |   |
|   | Número do item no lote<br>1<br>Tipo do item<br>Servico | Tipo de origem do item<br>Item exclusivo do lote em cadastro |                                  |                                             |    |   |
|   | Descrição<br>Serviços médicos                          |                                                              |                                  |                                             |    |   |
|   | Unidade de aquisição<br>Consulta                       | Quantidade<br>100,0000                                       | Valor unitário estima<br>20,0000 | udo (R\$)                                   |    |   |
|   | Valor total estimado (R\$)<br>2.000,00                 | Incentivo produtivo básico<br>Sim                            |                                  |                                             |    |   |
|   |                                                        |                                                              |                                  |                                             |    |   |

XXI. Os dados do lote ficam disponíveis para visualização, e é possível excluir o item cadastrado, caso necessário.

<sup>&</sup>lt;sup>3</sup> Para maiores informações, consulte a legislação cabível: <u>https://www.gov.br/mdic/pt-br/assuntos/competitividade-industrial/processo-produtivo-basico-ppb/legislacao-ppb</u>

| Gestão de Procedimentos da Lei nº 14.133/21 > Cadastro de lotes<br>← Credenciamento - Lote 1 |                                         |                            |                                              |
|----------------------------------------------------------------------------------------------|-----------------------------------------|----------------------------|----------------------------------------------|
| Nûmero<br>1                                                                                  |                                         |                            |                                              |
| Descrição do lote<br>teste                                                                   |                                         |                            |                                              |
| Critério de julgamento<br>Não se aplica                                                      |                                         |                            |                                              |
| Regra de participação - Lei nº 123/06<br>Aberto a todos                                      |                                         |                            |                                              |
| Orçamento sigiloso?<br>Não                                                                   |                                         |                            |                                              |
| Pré-qualificação<br>Não                                                                      |                                         |                            |                                              |
| ALTERAR ADICIONAR ITEM AO LOTE                                                               |                                         |                            |                                              |
| Itens do lote de procedimento                                                                |                                         | V                          | alor total estimado do lote (R\$): 20.000,00 |
| Descrição do item<br>1 SERVICOS MEDICOS PRESTADOS POR PESSOA FISICA<br>Serviço               |                                         |                            | ~ 🔳                                          |
| Quantidade                                                                                   | Unidade de aquisição                    | Incentivo produtivo básico |                                              |
| 100,0000                                                                                     | 1,00 UNIDADE                            | Não                        |                                              |
| Valor unitário estimado (R\$)<br>200,0000                                                    | Valor total estimado (R\$)<br>20.000,00 |                            |                                              |

XXII. Além disso, no caso do Modo de julgamento por lote, também é possível cadastrar mais de um item dentro do mesmo lote:

| Gestão de Procedimentos da Lei nº 14.133/21 > Cadastro de lotes<br>← Credenciamento - Lote 1 |                                         |                                   |                                   |
|----------------------------------------------------------------------------------------------|-----------------------------------------|-----------------------------------|-----------------------------------|
| Número<br>1                                                                                  |                                         |                                   |                                   |
| Descrição do lote<br>teste                                                                   |                                         |                                   |                                   |
| Critério de julgamento<br>Não se aplica                                                      |                                         |                                   |                                   |
| Regra de participação - Lei nº 123/06<br>Aberto a todos                                      |                                         |                                   |                                   |
| Orçamento sigiloso?<br>Não                                                                   |                                         |                                   |                                   |
| Pré-qualificação<br>Não<br>ALTERAR ADICIONAR ITEM AO LOTE                                    |                                         |                                   |                                   |
| Itens do lote de procedimento                                                                |                                         | Valor tota                        | estimado do lote (R\$): 20.000,00 |
| Descrição do Item<br>SERVICOS MEDICOS PRESTADOS POR PESSOA FISICA<br>Serviço                 |                                         |                                   | ~ 1                               |
| Quantidade<br>100.0000                                                                       | Unidade de aquisição<br>1,00 UNIDADE    | Incentivo produtivo básico<br>Não |                                   |
| Valor unitário estimado (R\$)<br>200,0000                                                    | Valor total estimado (R\$)<br>20.000,00 |                                   |                                   |

XXIII. É importante destacar que é possível cadastrar mais de um lote dentro do mesmo procedimento. Para isso, retorne a aba "Lotes" e clique em "Inserir novo lote" para inserir os dados dos novos lotes:

| Gestão de Procedimentos da Lei nº 14.133/21 > Cadastro d<br>← Procedimento da lei nº 14.133/21 - Inexigib | se procedimentos<br>vilidade                                   |                                                | A COLORADO                                        | G                    |
|----------------------------------------------------------------------------------------------------|----------------------------------------------------------------|------------------------------------------------|---------------------------------------------------|----------------------|
| DADOS GERAIS LOTES                                                                                        |                                                                |                                                |                                                   |                      |
| Ôrgão e entidade<br>1500 - H - SECRETARIA DE ESTADO DE PLANEJAMENTO E<br>GESTAO                           | Número do procedimento<br>1501900 000348/2024                  | Procedimento de contratação<br>Inexigibilidade | Valor total estimado (RS)<br>RS 51.500,00         |                      |
| Valor dos lotes com cota reservada para ME/EPP<br>R\$ 0,00                                                | Percentual sobre os lotes com cota reservada para ME/EPP 0,00% | Valor dos lotes exclusiva ME/EPP<br>R\$ 0,00   | Percentual sobre o valor dos lotes de se<br>0,00% | ibcontratação ME/EPP |
| Valor dos lotes subcontratação para ME/EPP<br>R\$ 0,00                                                    | Percentual sobre o valor dos lotes exclusiva ME/EPP<br>0,00%   | Total de lotes<br>2                            | Aberto a todos os licitantes<br>2                 |                      |
| Exclusiva para ME/EPP<br>0<br>INSERIR INFORMAÇÕES COMPLEM                                                 | Com cota reservada para ME/EPP<br>0                            | Subcontratação para ME/EPP<br>0                |                                                   |                      |
|                                                                                                    |                                                                |                                                |                                                   | Lote incompleto      |
| Lotes do procedimento de inexigibilidade                                                                  |                                                                |                                                |                                                   |                      |
| III Nº do Lote Descrição<br>Lote 1                                                                        |                                                                | Regra de participação<br>Aberto a todos        | Valor do lote (RS)<br>21.500,00                   | i                    |
| N° do Lote Descrição<br>2 Lote 2                                                                          |                                                                | Regra de participação<br>Aberto a todos        | Valor do lote (R\$)<br>30.000.00                  | 0 👔                  |

XXIV. Para retornar ao painel de edição dos dados de um lote cadastrado, basta clicar no "Nº do

lote":

| Gestão de Procedimentos da Lei nº 14.133/21 > Cada<br>← Procedimento da lei nº 14.133/21 - Ine | stro de procedimentos<br>xigibilidade                             |                                                | 1000                                             | c                     |
|------------------------------------------------------------------------------------------------|-------------------------------------------------------------------|------------------------------------------------|--------------------------------------------------|-----------------------|
| DADOS GERAIS LOTES                                                                             |                                                                   |                                                |                                                  |                       |
| Órgão e entidade<br>1500 - H - SECRETARIA DE ESTADO DE PLANEJAMENTO<br>GESTAO                  | Número do procedimento<br>E 1501900 000348/2024                   | Procedimento de contratação<br>Inexigibilidade | Valor total estimado (R\$)<br>R\$ 51.500,00      |                       |
| Valor dos lotes com cota reservada para ME/EPP<br>R\$ 0,00                                     | Percentual sobre os lotes com cota reservada para ME/EPP<br>0,00% | Valor dos lotes exclusiva ME/EPP<br>R\$ 0,00   | Percentual sobre o valor dos lotes de s<br>0,00% | subcontratação ME/EPP |
| Valor dos lotes subcontratação para ME/EPP<br>R\$ 0,00                                         | Percentual sobre o valor dos lotes exclusiva ME/EPP<br>0,00%      | Total de lotes<br>2                            | Aberto a todos os licitantes<br>2                |                       |
| Exclusiva para ME/EPP<br>0                                                                     | Com cota reservada para ME/EPP<br>0                               | Subcontratação para ME/EPP<br>0                |                                                  |                       |
| INSERIR NOVO LOTE INSERIR INFORMAÇÕES COM                                                      | HEMENTARES                                                        |                                                |                                                  | Lote incompleto       |
| Lotes do procedimento de inexigibilidade                                                       |                                                                   |                                                |                                                  |                       |
| Nº do Lote Descrição<br>Lote 1                                                                 |                                                                   | Regra de participação<br>Aberto a todos        | Valor do lote (RS)<br>21.500,00                  | 0                     |
| N° do Lote Descrição<br>2 Lote 2                                                               |                                                                   | Regra de participação<br>Aberto a todos        | Valor do lote (R\$)<br>30,000,00                 | © <b>•</b>            |

## 1.3 Consulta ao procedimento cadastrado

 I. Caso seja necessário buscar o procedimento, acesse o Cadastro de procedimentos no menu do módulo Gestão de procedimentos da lei nº 14.133/21:

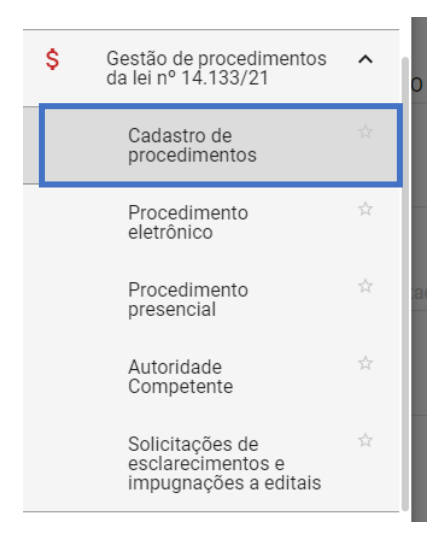

# II. No Tipo de procedimento, selecione "Procedimento auxiliar ou diálogo competitivo":

| Gestão de Procedimentos da Lei nº 14.133/21 > <b>Cadastro de procedimentos</b><br>Procedimento da Lei nº 14.133/21 |                                        |
|----------------------------------------------------------------------------------------------------|----------------------------------------|
| Pesquisar por procedimentos da Lei nº 14.133/21                                                                    |                                        |
| Órgão e entidade<br>1500 - H - SECRETARIA DE ESTADO DE PLANEJAMENTO E GESTAO                                       | •                                      |
| Tipo de procedimento<br>★ Procedimento tradicional                                                                 |                                        |
| Procedimento tradicional                                                                                           |                                        |
| Procedimento para registro de preço                                                                                |                                        |
| Procedimento auxiliar ou diálogo competitivo                                                                       |                                        |
| selecione as formas do procedimento                                                                                | Selecione as situações do procedimento |
| Data de criação                                                                                                    |                                        |
| De                                                                                                    | Até                                    |

## III. Informe os demais dados do processo, como o número do processo, e clique em buscar:

| Pesquisar por procedimentos da Lei nº 14.133/21                              |                                                                    |
|------------------------------------------------------------------------------|--------------------------------------------------------------------|
| Órgão e entidade<br>1500 - H - SECRETARIA DE ESTADO DE PLANEJAMENTO E GESTAO | -                                                                  |
| Tipo de procedimento<br>★ Procedimento auxiliar ou diálogo competitivo       | -                                                                  |
| Procedimento de contratação<br>Selecione o procedimento de contratação       | -                                                                  |
| Forma de procedimento<br>Presencial                                          | Situação do procedimento<br>Selecione as situações do procedimento |
| Data de criação<br>De                                                        | Até                                                                |
| Procedimento auxiliar ou diálogo competitivo                                 | ^                                                                  |
| Unidade de compra<br>Selecione a unidade de compra                           |                                                                    |
| Número<br>1 a 999999                                                         | Ano<br>ex.: 2017                                                   |
| BUSCAR LIMPAR CAMPOS                                                         | 🔵 🔊 Busca Avançada                                                 |

## IV. O processo será exibido. Para visualizá-lo, clique no seu número:

| Gestão de Procedimentos o<br>Procedimento da Lei | da Lei nº 14.133/21 > <b>Cadastro d</b><br>n° 14.133/21        | e procedimentos             |                         |                            | 107-5                                | + CRIAR PROCEDIMENTO  | No. |
|--------------------------------------------------|----------------------------------------------------------------|-----------------------------|-------------------------|----------------------------|--------------------------------------|-----------------------|-----|
| Pesquisar por procedimentos o                    | la Lei nº 14.133/21                                            |                             |                         |                            |                                      |                       | ×   |
| Procedimentos encontrados                        |                                                                |                             |                         |                            |                                      |                       | ^   |
|                                                  |                                                                |                             |                         |                            |                                      |                       |     |
| Nº do procedimento ▼▲                            | Órgão e entidade <b>▼</b> ▲                                    | Procedimento de contratação | Forma de procedimento 💌 | Situação do procedimento 💌 | Data de criação do<br>procedimento 💌 | Objeto da licitação 🔻 |     |
| 1501900 000280/2024                              | 1500 - H - SECRETARIA DE<br>ESTADO DE PLANEJAMENTO E<br>GESTAO | Credenciamento              | Presencial              | Gerado                     | 27/02/2024                           | TESTE NLLC.           |     |
| Exibindo de 1 a 1 resultados. Tota               | al é 1.                                                        |                             |                         |                            |                                      |                       | 1   |

# 1.4 Publicação do Edital

 Após finalizar o cadastro de todos os lotes, acessar novamente a aba "Dados Gerais" para realizar a publicação do edital do processo no PNCP.

|                                                                                                    |                                                                                                    | 1502002 - CSC - COMPRAS 01 TES                                                                                                    | re 🤄          |
|----------------------------------------------------------------------------------------------------|----------------------------------------------------------------------------------------------------|----------------------------------------------------------------------------------------------------|---------------|
| Gestão de Procedimentos da Lei nº 14.133/21 > Cadastro de proq                                                                                                    | edimentos                                                                                                    | A DESCRIPTION OF THE OWNER OF THE OWNER OWNER OF THE OWNER OF THE OWNER OF THE OWNER OF THE OWNER OF THE OWNER OF THE OWNER OF THE OWNER OF THE OWNER OF THE OWNER OF THE OWNER OF THE OWNER OF THE OWNER OF THE OWNER OF THE OWNER OF THE OWNER OF THE OWNER OF THE OWNER OF THE OWNER OWNER OF THE OWNER OWNER OWNER OWNER OWNER OWNER OWNER OWNER OWNER OWNER OWNER OWNER OWNER OWNER OWNER OWNER OWNER OWNER OWNER OWNER OWNER OWNER OWNER OWNER OWNER OWNER OWNER OWNER OWNER OWNER OWNER OWNER OWNER |               |
| ← Procedimento da lei nº 14.133/21 - Credenciame                                                                                                    | ento                                                                                                    |                                                                                                    | c             |
| DADOS GERAIS LOTES                                                                                                    |                                                                                                    |                                                                                                    |               |
|                                                                                                    |                                                                                                    |                                                                                                    |               |
| rgao gestor<br>500 - H - SECRETARIA DE ESTADO DE PLANEJAMENTO E GESTAO                                                                                                    | 1502002 000002/2024                                                                                              | Gerado                                                                                                    |               |
| ipo de procedimento                                                                                                    | Detalhamento do procedimento                                                                                     |                                                                                                    |               |
| ens e serviços - Credenciamento                                                                                                    | Realização de contratações simultâneas em co                                                                     | ndições padronizadas                                                                                                    |               |
| orma de procedimento                                                                                                    | Justificativa para a escolha da forma presencia                                                                  |                                                                                                    |               |
| resencial                                                                                                    | Teste Plano B.2                                                                                                  |                                                                                                    |               |
| todo de julgamento<br>or item                                                                                                    | Modo de disputa<br>Não se aplica                                                                                 | Unidade<br>1502002 - CSC - COMPRAS 01 TESTE                                                                                                    |               |
| bieto de licitação                                                                                                    |                                                                                                    |                                                                                                    |               |
| este Plano B Procedimentos Auxiliares                                                                                                    |                                                                                                    |                                                                                                    |               |
| Informações do edital e retificações                                                                                                    |                                                                                                    |                                                                                                    |               |
| Data da abertura do recebimento das propostas                                                                                                    | Hora da abe                                                                                                    | rtura do recebimento das propostas                                                                                                    |               |
| 23/02/2024                                                                                                    | 10:00                                                                                                    |                                                                                                    |               |
| Data do encerramento do recebimento das propostas<br>22/03/2024                                                                                                    | Hora do eno<br>18:00                                                                                             | erramento do recebimento das propostas                                                                                                    |               |
| Tipo de instrumento convocatório                                                                                                    | 10.00                                                                                                    |                                                                                                    |               |
| Edital de chamamento público                                                                                                    |                                                                                                    |                                                                                                    |               |
| Título do arquivo do instrumento convocatório                                                                                                    |                                                                                                    |                                                                                                    |               |
| Edital 1/2024                                                                                                    |                                                                                                    |                                                                                                    |               |
| Edital de chamamento publico                                                                                                    |                                                                                                    |                                                                                                    |               |
|                                                                                                    | 22/02/2024,                                                                                                    |                                                                                                    |               |
|                                                                                                    |                                                                                                    |                                                                                                    |               |
|                                                                                                    | 15:33:58                                                                                                    |                                                                                                    |               |
|                                                                                                    | 15:33:58<br><b>11.7</b> KB                                                                                       |                                                                                                    |               |
|                                                                                                    | 1533.58<br><b>11.7</b> KB<br>Arquivo Test                                                                        |                                                                                                    |               |
|                                                                                                    | 1333.8<br>11.7 KB<br>Arquivo Test                                                                                |                                                                                                    |               |
|                                                                                                    | 1533.58<br>11.7 KB<br>Arquivo Test                                                                               |                                                                                                    |               |
| Comissão de licitação/agentes de licitação                                                                                                    | 1533.58<br>11.7 KB<br>Arquivo Test                                                                               |                                                                                                    |               |
| Comissão de licitação/agentes de licitação<br>Designação da comissão de licitação/designação do agente de licita                                                                                                    | 1533.58<br>11.7 KB<br>Arquivo Test                                                                               |                                                                                                    |               |
| Comissão de licitação/agentes de licitação<br>Designação da comissão de licitação/designação do agente de licita                                                                                                    | 13338<br>11.7 KB<br>Arquivo Test                                                                                 |                                                                                                    |               |
| Comissão de licitação/agentes de licitação<br>Designação da comissão de licitação/designação do agente de licita                                                                                                    | 13338<br>11.7 KB<br>Arquivo Test<br>ação e equipe de apoio<br>22/02/2024,<br>13243                               |                                                                                                    |               |
| Comissão de licitação/agentes de licitação<br>Designação da comissão de licitação/designação do agente de licita                                                                                                    | 13338<br>11.7 KB<br>Arquivo Test<br>ação e equipe de apoio<br>22/02/2024,<br>132433<br>8.6 KB                    |                                                                                                    |               |
| Comissão de licitação/agentes de licitação<br>Designação da comissão de licitação/designação do agente de licita                                                                                                    | 13338<br>11.7 KB<br>Arquivo Test<br>ação e equipe de apoio<br>22/02/2024,<br>133433<br>8.6 KB<br>Arquivo para    |                                                                                                    |               |
| Comissão de licitação/agentes de licitação<br>Designação da comissão de licitação/designação do agente de licita                                                                                                    | 1533.58<br>11.7 KB<br>Arquivo Test<br>ação e equipe de apoio<br>22/02/2024,<br>1536.33<br>8.6 KB<br>Arquivo para |                                                                                                    |               |
| Comissão de licitação/agentes de licitação Designação da comissão de licitação/designação do agente de licita                                                                                                    | 13338<br>11.7 KB<br>Arquivo Test<br>ação e equipe de apoio<br>22/02/2024,<br>133633<br>8.6 KB<br>Arquivo para    | Tre                                                                                                    | lar da sessão |
| Comissão de licitação/agentes de licitação<br>Designação da comissão de licitação/designação do agente de licita<br>Autoridade competente                                                                                                    | 1533.58<br>11.7 KB<br>Arquivo Test<br>ação e equipe de apoio<br>22/02/2024,<br>1536.35<br>8.6 KB<br>Arquivo para | Tre                                                                                                    | lar da sessão |
| Comissão de licitação/agentes de licitação<br>Designação da comissão de licitação/designação do agente de licita<br>Autoridade competente                                                                                                    | 1533.58<br>11.7 KB<br>Arquivo Test<br>ação e equipe de apoio<br>22/02/2024.<br>1324.35<br>8.6 KB<br>Arquivo para | Ta                                                                                                    | lar da sessão |
| Comissão de licitação/agentes de licitação Designação da comissão de licitação/designação do agente de licita Querte de licitação/designação do agente de licita Autoridade competente Agente responsável pelo procedimento Acento e suplanto responsável pelo procedimento                                              | 13338<br>11.7 KB<br>Arquivo Test<br>ação e equipe de apoio<br>22/02/2024.<br>132433<br>8.6 KB<br>Arquivo para    | Τι                                                                                                    | lar da sessão |
| Comissão de licitação/agentes de licitação Designação da comissão de licitação/designação do agente de licita Questo da competente Agente responsável pelo procedimento Agente suplente responsável pelo procedimento -                                                                                                  | 13338<br>11.7 KB<br>Arquivo Test<br>ação e equipe de apoio<br>22/02/2024,<br>132433<br>8.6 KB<br>Arquivo para    | Τπ                                                                                                    | lar da sessão |
| Comissão de licitação/agentes de licitação Designação da comissão de licitação/designação do agente de licita Question de licitação/designação do agente de licita Agente responsável pelo procedimento Agente suplente responsável pelo procedimento - Comissão de licitação/equipe de apoio                            | 133.38<br>11.7 KB<br>Arquivo Test<br>ação e equipe de apoio<br>22,02/2024,<br>13,243<br>8,6 KB<br>Arquivo para   |                                                                                                    | lar da sessão |
| Comissão de licitação/agentes de licitação Designação da comissão de licitação/designação do agente de licita Question de licitação/designação do agente de licita Autoridade competente Agente responsável pelo procedimento - Comissão de licitação/equipe de apolo Comissão de licitação/equipe de apolo Comissão     | 13338<br>11.7 KB<br>Arquivo Test<br>ação e equipe de apoio<br>22/02/2024,<br>133433<br>8.6 KB<br>Arquivo para    | Π                                                                                                    | lar da sessão |
| Comissão de licitação/agentes de licitação Designação da comissão de licitação/designação do agente de licita Question de licitação/designação do agente de licita Autoridade competente Agente responsável pelo procedimento - Comissão de licitação/equipe de apolo Comissão de licitação/equipe de apolo Comissão     | 13338<br>11.7 KB<br>Arquivo Test<br>ação e equipe de apoio<br>22/02/2024.<br>133433<br>8.6 KB<br>Arquivo para    | Τα                                                                                                    | lar da sessão |
| Comissão de licitação/agentes de licitação Designação da comissão de licitação/designação do agente de licita Autoridade competente Agente responsável pelo procedimento Agente suplemente responsável pelo procedimento - Comissão de licitação/equipe de apoio Comissão ALTERAR EXCLUIR PROCEDIMENTO PUBLICAR PROCEDIM | 13338<br>11.7 KB<br>Arquivo Test<br>ação e equipe de apoio<br>22/02/2024<br>132433<br>8.6 KB<br>Arquivo para     | Τα                                                                                                    | lar da sessão |

II. Clicar em "Publicar procedimento no PNCP":

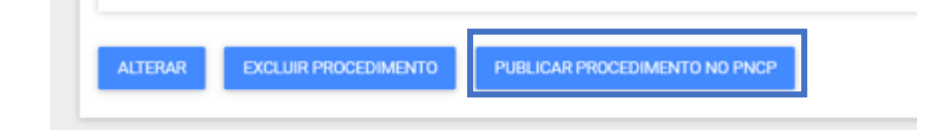

III. Os dados serão enviados ao PNCP:

| comissão de licitação/agentes de licitação                                                                    |                                                          | Sucesso<br>Operação realizada com sucesso. O<br>procedimento 1502002 000002/2024 fr<br>publicado no PMCP. |
|----------------------------------------------------------------------------------------------------|----------------------------------------------------------|----------------------------------------------------------------------------------------------------|
| esignação da comissão de licitação/designação do agente de lici                                               | tação e equipe de apoio                                  |                                                                                                    |
|                                                                                                    | 22/02/2024,<br>153435<br><b>8.6 KB</b><br>Arquivo para _ |                                                                                                    |
|                                                                                                    |                                                          | Trular da sessão                                                                                          |
| utoridade competente                                                                                          |                                                          |                                                                                                    |
| utoridade competente<br>Agente responsável pelo procedimento<br>Agente suplente responsável pelo procedimento |                                                          |                                                                                                    |

# IV. Os dados do processo ficarão disponíveis imediatamente no PNCP<sup>4</sup>:

| 😑 🤀 Portal Nacional de Contrataç            | ões Públicas                    | Buscar no PNCP                 | ٩                      | Lentrar    |
|---------------------------------------------|---------------------------------|--------------------------------|------------------------|------------|
| ★ <u>Editais</u>                            |                                 |                                |                        |            |
| Edital de Chamame                           | ento Público                    | n° 2/2024                      | Acessar Contratação    |            |
| Última atualização 22/02/2024               |                                 |                                |                        |            |
| Local: Belo Horizonte/MG Órgão: SECRETA     | RIA DE ESTADO DE PLANEJAM       | 1ENTO E GESTAO                 |                        |            |
| Unidade compradora: 1502002 - CSC - COMF    | PRAS 01 TESTE                   |                                |                        |            |
| Modalidade da contratação: Credenciamento   | Amparo legal: Lei 14.133/20     | 021, Art. 79, I Tipo: Edital d | e Chamamento Público   |            |
| Modo de Disputa: Não se aplica Registro de  | e preço: Não                    |                                |                        |            |
| Data de divulgação no PNCP: 22/02/2024      | Situação: Divulgada no PNCP     |                                |                        |            |
| Data de início de recebimento de propostas: | 23/02/2024 10:00 (horário de    | Brasília)                      |                        |            |
| Data fim de recebimento de propostas: 22/03 | 3/2024 18:00 (horário de Brasil | lia)                           |                        |            |
| Id contratação PNCP: 05461142000170-1-000   | 0300/2024 Fonte: Portal de      | Compras do Estado de Mina      | is Gerais              |            |
| Objeto:                                     |                                 |                                |                        |            |
| Teste Plano B Procedimentos Auxiliares      |                                 |                                |                        |            |
| VALOR TOTAL<br>ESTIMADO DA<br>COMPRA        |                                 |                                |                        |            |
| R\$ 2.000,00                                |                                 |                                |                        |            |
| Itens Arquivos Histórico                    |                                 |                                |                        |            |
| Número 🕤 🔹 Descrição 🕤                      | Quantidade ::                   | Valor unitário estimado a      | Valor total estimado 🔉 | Detalhar : |
| 1 Condense follows                          | 100                             | pt 20.00                       | P# 2000.00             | •          |
| 1 Serviços medicos                          | 100                             | K\$ 20,00                      | R\$ 2.000,00           | 0          |
| Exibir: 1-1 de 1 itens                      |                                 |                                | Página                 | < >        |

<sup>&</sup>lt;sup>4</sup> Disponível em: <u>www.gov.br/pncp</u>

 Caso necessário, após a publicação ficam disponíveis os botões de exclusão, para excluir o procedimento do Portal de Compras e do PNCP, e retificação, para retificar informações de um procedimento que permanece público no PNCP.

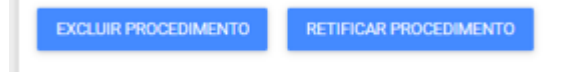

VI. As análises cabíveis dos documentos apresentados pelos licitantes e a divulgação dos resultados dos procedimentos auxiliares deverão ser informadas em sítio próprio do órgão/entidade.

## 1.5 Resultados dos procedimentos auxiliares

A divulgação dos resultados dos procedimentos auxiliares ocorre da seguinte forma:

- Credenciamento: a divulgação da lista dos participantes credenciados deverá ocorrer no sítio eletrônico do órgão/entidade. Além disso, o contrato firmado com os credenciados também deverá ser divulgado no PNCP, podendo ocorrer de duas maneiras:
  - a partir do cadastro de processo de compras no Portal de Compras MG, o qual segue o rito da inexigibilidade de licitação do Módulo Processos de Compras<sup>5</sup> (a partir de item CATMAS, com a exigência de registro do licitante no Cadastro-Geral de Fornecedores – CAGEF, e execução da despesa passando pelo Módulo especif. de execução de despesas do Portal de Compras MG);
  - b. Com a execução de despesas ocorrendo diretamente no SIAFI, com o registro de processo que segue o rito de cadastro de inexigibilidade de licitação da Lei 14.133/21
     para procedimentos que não são executados no Portal de Compras, tratado em Manual<sup>6</sup> específico.
- II. Pré-qualificação: a divulgação do resultado dos licitantes ou dos objetos pré-qualificados deverá ocorrer somente no sítio eletrônico do órgão/entidade. A contratação de itens ou de fornecedores pré-qualificados deve seguir o rito processual dos demais tipos de

<sup>&</sup>lt;sup>5</sup> Consulte o Manual "Dispensa/Inexigibilidade – servidor" disponível em: https://www.mg.gov.br/planejamento/pagina/logistica/capacite-se <sup>6</sup> Consulte o Manual "Procedimentos de contratação com despesa executada diretamente no SIAFI – servidor" disponível em: <u>https://www.mg.gov.br/planejamento/pagina/logistica/capacite-se</u>

processos de compra (pregão, concorrência, cotação eletrônica de preços, etc.), descritos em outros manuais.

III. Procedimento de Manifestação de Interesse: a divulgação do resultado do procedimento de manifestação de interesse deverá ocorrer somente no sítio eletrônico do órgão/entidade. A contratação da solução selecionada no procedimento de manifestação de interesse deverá ser realizada mediante a divulgação de um novo Edital, indicando qual foi a solução selecionada como objeto e qual será sua modalidade de contratação (pregão, concorrência, cotação eletrônica de preços, etc.), descritas em outros manuais<sup>7</sup>.

<sup>&</sup>lt;sup>7</sup> Manuais dos demais processos disponíveis em: <u>https://www.mg.gov.br/planejamento/pagina/logistica/capacite-se</u>

# Apêndice A - Retificação do instrumento convocatório

A retificação dos dados dos procedimentos no Portal de Compras MG e no PNCP é realizada por meio do Módulo Gestão de procedimentos da Lei nº 14.133/21 e fica **disponível logo após a publicação do instrumento convocatório no PNCP**.

As retificações realizadas no Portal de Compras MG atualizam automaticamente os dados no PNCP.

 Para realizar a retificação do instrumento convocatório, o agente deve realizar a busca do procedimento no menu "Procedimento presencial":

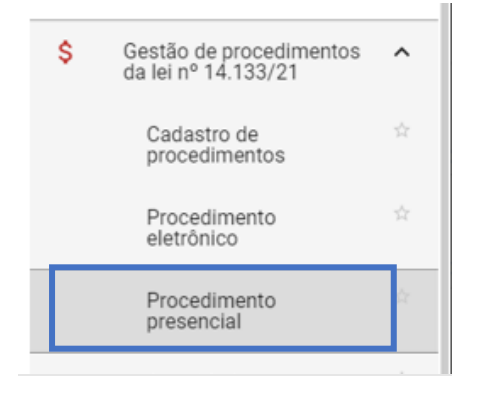

II. Localizar o procedimento na situação "Procedimento publicado" e clicar em seu número:

| Gestão de Procedimentos da L<br>Procedimento da Lei nº | .ei n° 14.133/21 > Procedimento presencia<br>14.133/21      | 1                               |                          |                            |                                   |                       |   |
|--------------------------------------------------------|-------------------------------------------------------------|---------------------------------|--------------------------|----------------------------|-----------------------------------|-----------------------|---|
| Pesquisar por procedimentos da L                       | ei nº 14.133/21                                             |                                 |                          |                            |                                   |                       | ~ |
| Procedimentos encontrados                              |                                                             |                                 |                          |                            |                                   | ,                     |   |
|                                                        |                                                             |                                 |                          |                            |                                   |                       |   |
| N° do procedimento ⊽                                   | Órgão e entidade 💌 🛦                                        | Procedimento de contratação 💌 🛦 | Forma de procedimento VA | Situação do procedimento 🖘 | Data de criação do procedimento 🖘 | Objeto da licitação 🖘 |   |
| 1501900 000348/2024                                    | 1500 - H - SECRETARIA DE ESTADO DE<br>PLANEJAMENTO E GESTAO | Inexigibilidade                 | Presencial               | Procedimento publicado     | 11/04/2024                        | Teste teste           |   |

III. Ao final da aba "**Dados gerais**", o botão para **retificar** o procedimento estará habilitado:

| Portal de Compras                                                                                                    |                                                                                                    | Servidor Unidade 1501900 - UNID. ATEND. SIAD                                                                                                    | <b>B</b> I |
|----------------------------------------------------------------------------------------------------|----------------------------------------------------------------------------------------------------|----------------------------------------------------------------------------------------------------|------------|
| Gestão de Procedimentos da Lei nº 14.133/21 > <b>Cadastro de p</b>                                                                                                    | rocedimentos                                                                                                    | A REAL PROPERTY AND                                                                                                    |            |
| <ul> <li>Procedimento da lei nº 14.133/21 - Dispensa</li> </ul>                                                                                                    | de licitação                                                                                                    | and the second second s | G          |
| DADOS GERAIS                                                                                                    |                                                                                                    |                                                                                                    |            |
| rgão gestor<br>500 - H - SECRETARIA DE ESTADO DE PLANEJAMENTO E GESTA<br>po de procedimento<br>nas e serviços - Dispensa de licitação<br>rocedimento original                      | Número do procedimento<br>O 1501900 000399/2024<br>Detalhamento do procedimento<br>Aquisição de hortifrutigranjeiros, pães e outros gêneros | Situação<br>Procedimento publicado<br>I perecíveis em fase de licitação                                                                                                    |            |
| orma de procedimento<br>resencial                                                                                                    | Justificativa para a escolha da forma presencial<br>Teste                                                                                   |                                                                                                    |            |
| odo de julgamento<br><b>r lote</b>                                                                                                    | Modo de disputa<br>Não se aplica                                                                                                    | Unidade<br>1501900 - UNID. ATEND. SIAD                                                                                                    |            |
| sste                                                                                                    |                                                                                                    |                                                                                                    |            |
| Tipo de instrumento convocatório<br>Ato que Autoriza a Contratação Direta<br>Título do arquivo do instrumento convocatório<br>Ato 15/2024<br>Ato que Autoriza a Contratação Direta |                                                                                                    |                                                                                                    |            |
|                                                                                                    | 30/04/2024,<br>11:42:42<br><b>11.7</b> KB<br>Arquivo Test                                                                                   |                                                                                                    |            |
| Comissão de licitação/agentes de licitação<br>Designação da comissão de licitação/designação do agente de l                                                                        | cilação e equipe de apoio                                                                                                    |                                                                                                    |            |
|                                                                                                    | 30/04/2024,<br>114343<br><b>11.7</b> KB<br>Arquivo Test                                                                                     |                                                                                                    |            |
|                                                                                                    |                                                                                                    | Titular da                                                                                                    | sessão     |
| Automate competence                                                                                                    |                                                                                                    |                                                                                                    |            |
| Agente responsavel pelo procedimento<br>Agente suplente responsável pelo procedimento<br>-<br>Comissão de licitação/equipe de apoio                                                |                                                                                                    |                                                                                                    |            |
| Agente responsavel pelo procedimento Agente suplente responsável pelo procedimento - Comissão de licitação/equipe de apoio Equipe ALTERAR                                          |                                                                                                    |                                                                                                    |            |

IV. Os dados se tornarão editáveis. Realizar edições e clicar em "Salvar":

| Órgão gestor<br>1500 - H - SECRETARIA DE ESTADO DE PLANEJAMENTO E GESTAO | Número do procedimento<br>1501900 000435/2024                                                                                                    | Situação<br>Procedimento publicado |
|--------------------------------------------------------------------------|----------------------------------------------------------------------------------------------------|------------------------------------|
| Tipo de procedimento<br>Bens e serviços - Dispensa de licitação          | Detalhamento do procedimento<br>Aquisição de bens ou serviços para operações de paz no exterior                                                      |                                    |
| Justificativa para a escolha da forma presencial*<br>Teste               |                                                                                                    |                                    |
|                                                                          |                                                                                                    | 5 / 500                            |
| Objeto de licitação*<br>Teste                                            |                                                                                                    |                                    |
|                                                                          |                                                                                                    | 5 / 512                            |
| Informações do edital e retificações                                     |                                                                                                    |                                    |
| Título do arquivo do instrumento convocatório*<br>Ato Teste              |                                                                                                    |                                    |
| Ato que Autoriza a Contratação Direta*                                   |                                                                                                    | 9 / 50                             |
|                                                                          | Você pode erwiar 1 <b>arquivo</b> soltando-o aqui ou clicando aqui para sel<br>O tamanho <b>máximo</b> permitido para cada arquivo é de <b>20 MB</b> | ecioni-Ho.                         |
|                                                                          | 24/05/2024,<br>16/32:23                                                                                                    |                                    |
|                                                                          | <b>11.6</b> KB                                                                                                    |                                    |
|                                                                          | Teste.docx                                                                                                    |                                    |
|                                                                          |                                                                                                    |                                    |
|                                                                          |                                                                                                    | ,                                  |
| CANCELAR SALVAR                                                          |                                                                                                    |                                    |

V. Após salvo, os dados serão atualizados automaticamente no PNCP.

# Apêndice B - Exclusão do instrumento convocatório

A exclusão dos dados dos procedimentos do Portal de Compras MG e do PNCP é realizada por meio do Módulo Gestão de procedimentos da Lei nº 14.133/21 e fica **disponível após a publicação do instrumento convocatório no PNCP**.

As exclusões realizadas no Portal de Compras MG atualizam automaticamente dos dados no PNCP.

 Para realizar a exclusão do instrumento convocatório publicado, o agente deve realizar a busca do procedimento no menu "Procedimento presencial":

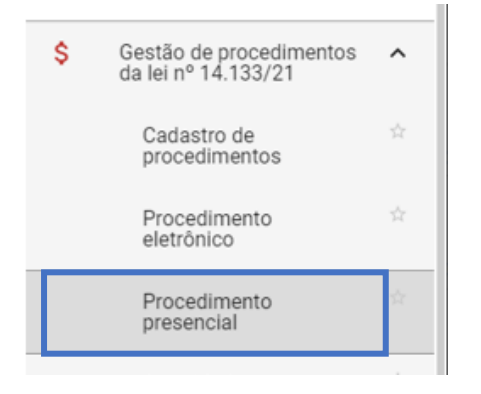

II. Localizar o procedimento na situação "Procedimento publicado" e clicar em seu número:

|   | Gestão de Procedimentos da La<br>Procedimento da Lei nº 1 | ei n° 14.133/21 > Procedimento presencia<br>4.133/21        | I.                              |                          |                            |                                   |                       |
|---|-----------------------------------------------------------|-------------------------------------------------------------|---------------------------------|--------------------------|----------------------------|-----------------------------------|-----------------------|
| P | esquisar por procedimentos da Le                          | ei nº 14.133/21                                             |                                 |                          |                            |                                   | v                     |
| P | rocedimentos encontrados                                  |                                                             |                                 |                          |                            |                                   | ^                     |
|   |                                                           |                                                             |                                 |                          |                            |                                   |                       |
|   | N° do procedimento 💌                                      | Órgão e entidade 💌 🛦                                        | Procedimento de contratação 💌 🛦 | Forma de procedimento VA | Situação do procedimento 🔻 | Data de criação do procedimento 💌 | Objeto da licitação 🔻 |
|   | 1501900 000348/2024                                       | 1500 - H - SECRETARIA DE ESTADO DE<br>PLANEJAMENTO E GESTAO | Inexigibilidade                 | Presencial               | Procedimento publicado     | 11/04/2024                        | Teste teste           |

III. Ao final da aba "Dados gerais", o botão "Excluir procedimento" estará habilitado:

|                                                                                                    |                                                                                                    | Servidor Unidade 1501900 - UNID. ATE                           | ND. SIAD 📑        |
|----------------------------------------------------------------------------------------------------|----------------------------------------------------------------------------------------------------|----------------------------------------------------------------|-------------------|
| Gestão de Procedimentos da Lei n* 14.133/21 > Cadastro de proc                                                                                                    | cedimentos                                                                                                    |                                                                |                   |
| ← Procedimento da lei nº 14.133/21 - Dispensa de                                                                                                    | licitação                                                                                                    |                                                                | C                 |
| DADOS GERAIS LOTES                                                                                                    |                                                                                                    |                                                                |                   |
| irgão gestor<br>500 - H - SECRETARIA DE ESTADO DE PLANEJAMENTO E GESTAO<br>"ipo de procedimento<br>iens e serviços - Dispensa de licitação<br>Procedimento original                                                                                                    | Número do procedimento<br>1501900 000399/2024<br>Detalhamento do procedimento<br>Aquisição de hortifrutigranjeiros, pães e outros gêneros perecíve | Situação<br>Procedimento publicado<br>eis em fase de licitação |                   |
| orma de procedimento<br>resencial<br>Acido de julgamento                                                                                                    | Justificativa para a escolha da forma presencial<br>Teste<br>Modo de disputa                                                                       | Unidade                                                        |                   |
| or lote<br>Ibjeto de licitação                                                                                                    | Nao se aplica                                                                                                    | 1501900 - UNID. ATEND. SIAD                                    |                   |
| Informações do edital e retificações                                                                                                    |                                                                                                    |                                                                |                   |
| Tipo de instrumento convocatório<br>Ato que Autoriza a Contratação Direta<br>Título do arquivo do instrumento convocatório<br>Ato 15/2024<br>Ato que Autoriza a Contratação Direta                                                                                                    |                                                                                                    |                                                                |                   |
|                                                                                                    | 30)04/2024,<br>11:42:42<br><b>11.7</b> KB<br>Arquivo Test                                                                                          |                                                                |                   |
|                                                                                                    |                                                                                                    |                                                                |                   |
| Comissão de licitação/agentes de licitação<br>Designação da comissão de licitação/designação do agente de licita                                                                                                    | ação e equipe de apoio                                                                                                    |                                                                |                   |
| Comissão de licitação/agentes de licitação<br>Designação da comissão de licitação/designação do agente de licita                                                                                                    | ação e equipe de apoio<br>30/04/2024.<br>11:45:43<br>11.7 KB<br>Arquivo Test.                                                                      |                                                                |                   |
| Comissão de licitação/agentes de licitação Designação da comissão de licitação/designação do agente de licita                                                                                                    | ação e equipe de apoio<br>30/04/2024,<br>11:43:43<br>11:7 KB<br>Arquivo Test_                                                                      |                                                                | Titular da sessão |
| Comissão de licitação/agentes de licitação Designação da comissão de licitação/designação do agente de licita Comissão de licitação/designação do agente de licita Comissão de licitação/designação do agente de licitação/designação do agente de l | ação e equipe de apoio<br>30/04/2024,<br>11:43:43<br>11.7 KB<br>Arquivo Test.                                                                      |                                                                | Titular da sessão |
| Comissão de licitação/agentes de licitação Designação da comissão de licitação/designação do agente de licita Comissão de licitação/designação do agente de licita Autoridade competente Agente responsável pelo procedimento Agente suplente responsável pelo procedimento - Comissão de licitação/equipe de apolo Equipe                                                                                                    | ação e equipe de apoio<br>30/04/2024.<br>11:45:43<br>11:7 KB<br>Arquivo Test_                                                                      |                                                                | Titular da sessão |
| Comissão de licitação/agentes de licitação Designação da comissão de licitação/designação do agente de licita Autoridade competente Agente responsável pelo procedimento - Comissão de licitação/equipe de apoio Equipe ALTERAR                                                                                                    | ação e equipe de apoio<br>30/04/2024,<br>11:43:43<br>11.7 KB<br>Arquivo Test                                                                       |                                                                | Titular da sessão |
| Comissão de licitação/agentes de licitação Designação da comissão de licitação/designação do agente de licita Autoridade competente Agente responsável pelo procedimento - Comissão de licitação/equipe de apoio Equipe ALTERAR EXCLUIR PROCEDIMENTO RETIFICAR PROCEDIMENTO                                                                                                    | ação e equipe de apoio<br>30,04/2024,<br>11:43:43<br>11.7 KB<br>Arquivo Test.                                                                      |                                                                | Titular da sessão |

IV. O procedimento e os lotes serão excluídos do Portal de Compras e do PNCP.